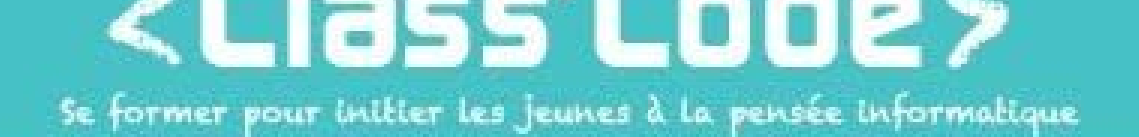

## Module 1 - partie 3 chapitre 1 Créer un labyrinthe à plusieurs niveaux

## Fiche d'identité

| Résumé de l'activité | Créer un labyrinthe à plusieurs niveaux sur Scratch                                                             |  |
|----------------------|----------------------------------------------------------------------------------------------------|--|
| Objectif(s)          | <ul> <li>Faire avancer un lutin dans toutes les directions</li> <li>Utiliser les blocs de collisions</li> </ul> |  |

| Durée approximative | • 1h45                                                                        |
|---------------------|-------------------------------------------------------------------------------|
| de l'activité       |                                                                               |
| Participants        | <ul> <li>jusqu'à 15 enfants à partir de 8 ans</li> </ul>                      |
| Matériel nécessaire | <ul> <li>Au moins 1 ordinateur pour 2 enfants, connecté à Internet</li> </ul> |
|                     | <ul> <li>Un vidéo projecteur si possible</li> </ul>                           |
| Préparation         | Aucune                                                                        |
|                     |                                                                               |

| Notions liées         | programmation créative |
|-----------------------|------------------------|
| Lien éventuel avec le |                        |
| programme scolaire    |                        |

Déroulement

| 1 | Création visuelle du labyrinthe- 35'                           |                                                                                                    |
|---|----------------------------------------------------------------|----------------------------------------------------------------------------------------------------|
|   | On va créer un labyrinthe !                                    | <ul> <li>Notre personnage devra aller du début<br/>du niveau à la fin sans jamais toucher<br/>les murs !</li> </ul>                                                                                                    |
|   | Commençons par l'environnement du labyrinthe (les<br>murs)     | <ul> <li>Avec l'outil de dessin de l'arrière plan,<br/>dessinez quelques murs. Il est<br/>important qu'ils soient tous de la même<br/>couleur !!</li> <li>vous pouvez faire un arrière plan par<br/>niveau (pensez à les renommer)</li> </ul> |
|   | N'oublions pas notre personnage !                              | <ul> <li>Comme d'habitude, libre à vous de le<br/>dessiner ou d'en prendre un existant</li> </ul>                                                                                                    |
|   | Ensuite, il va nous falloir un objectif, et un but à atteindre | <ul> <li>Notre but à atteindre sera un autre<br/>lutin que l'on placera au point d'arrivée<br/>du labyrinthe</li> <li>Comme d'habitude, on prend une<br/>image existante ou on la dessine</li> </ul>                                          |

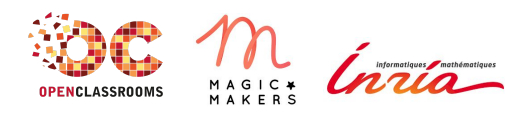

www.classcode.fr www.openclassrooms.com Tout le contenu de ce document est en Licence Creative Commons : CC BY

## <Class'Code>

| 2 | Déplacements et collisions - 35'                      |                                                                                                    |
|---|-------------------------------------------------------|----------------------------------------------------------------------------------------------------|
|   | Voyons comment marche le clavier dans Scratch         | <ul> <li>Expliquer le principe des blocs "quand<br/>j'appuie sur la touche"</li> </ul>                                                                                                    |
|   | Déplaçons notre personnage dans toutes les directions | <ul> <li>Nous allons utiliser un bloc "quand<br/>j'appuie sur la touche" avec le bloc<br/>"s'orienter à" et "avancer", avec les<br/>flèches</li> </ul>                                                                                                    |
|   | Voyons comment marche les collisions dans Scratch     | <ul> <li>Expliquez comment marchent les<br/>collisions, et quand utiliser la collision<br/>avec la couleur (si on veut faire des<br/>collisions avec beaucoup de lutins) : ça<br/>sera pour nos murs. On peut aussi faire<br/>la collision avec un certain lutin : ce<br/>sera pour notre lutin d'arrivée</li> </ul> |
|   | Empêcher notre personnage de rentrer dans les murs    | <ul> <li>Pour gérer la détection des murs, on va<br/>utiliser le capteur "couleur touchée" :<br/>quand on touche la couleur du mur, il<br/>suffit d'avancer dans la direction<br/>opposée (en faisant un "avancer" avec<br/>une valeur négative) pour annuler le<br/>déplacement.</li> </ul>                         |

| 3 | Enrichir le jeu - 20'                           |   |                                                                                                    |
|---|-------------------------------------------------|---|----------------------------------------------------------------------------------------------------|
|   | Rajoutons des niveaux au jeu !                  | • | Pour passer au niveau suivant, on va<br>détecter si notre personnage touche<br>notre lutin de fin de niveau avec le bloc<br>"() touché", et basculer l'arrière plan<br>pour le niveau suivant (et changer la<br>position du personnage pour aller au<br>début)<br>Pour faire plusieurs niveaux, il vous<br>faudra des lutins de passage de niveau<br>différents |
|   | Finissons notre jeu avec un écran de victoire ! | • | Commencez par dessiner un écran de<br>victoire ;-)<br>Ensuite, le fonctionnement est similaire<br>au changement de niveau, si ce n'est<br>qu'il faudra penser à cacher le<br>personnage pour n'afficher que le fond<br>de victoire.                                                                                                    |

| 4 | Conclusion - 10'                                                                         |   |                                                                                                    |
|---|------------------------------------------------------------------------------------------|---|----------------------------------------------------------------------------------------------------|
|   | La séance est passée très vite ! Regardons les projets des autres.                       | • | Pour la restitution, leur faire changer<br>d'ordinateur et chacun teste le projet<br>d'un autre (ou restitution globale).                    |
|   | <ul> <li>Qu'est-ce que j'ai appris ?</li> <li>Qu'est-ce qui était difficile ?</li> </ul> | • | Permettre aux enfants d'exprimer ce<br>qu'ils ont pensé de l'atelier, de poser<br>des questions, etc.<br>Leur expliquer ce qu'ils vont faire |

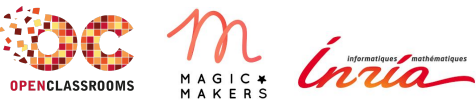

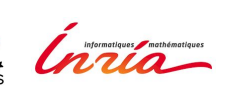

www.classcode.fr www.openclassrooms.com Tout le contenu de ce document est en Licence Creative Commons : CC BY

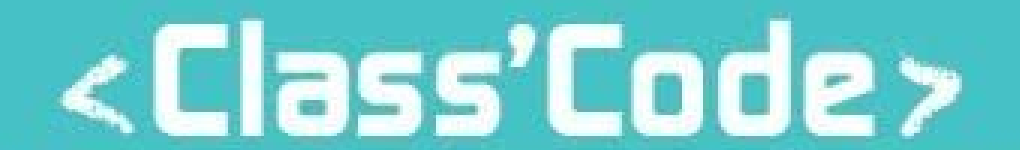

|                      | pendant la seance suivante, le cas<br>échéant :) |  |
|----------------------|--------------------------------------------------|--|
| Pour aller plus loin |                                                  |  |
|                      |                                                  |  |
|                      |                                                  |  |
|                      |                                                  |  |

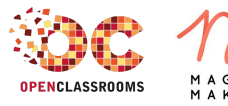

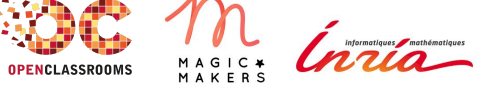

www.classcode.fr www.openclassrooms.com Tout le contenu de ce document est en Licence Creative Commons : CC BY